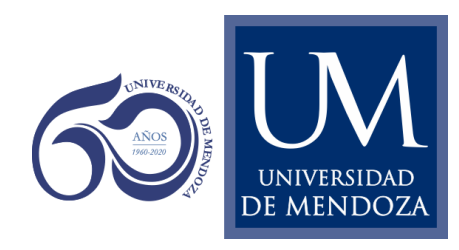

# **INSTRUCTIVO DE UTILIZACIÓN GOOGLE MEET**

El siguiente instructivo contiene información sobre la plataforma de videoconferencias **Google Meet**, incluida en la Suite de herramientas de **Google** que dispone la **Universidad de Mendoza**.

Está dirigido a los docentes de la institución que quieran utilizar esta herramienta como medio para dictar clases de manera directa a sus alumnos.

#### Contenido

| Qué es Google Meet                              | 2  |
|-------------------------------------------------|----|
| Creación de una videoconferencia en Google Meet | 2  |
| Grabación de llamadas                           | 6  |
| Compartir pantalla                              | 7  |
| Agendar reuniones de Google Meet                | 8  |
| Video utilización Google Calendar               | 13 |

## Qué es Google Meet

Google Meet es un sistema de Videoconferencia que tenemos disponible a través de la plataforma de aplicaciones de Google. Este sistema permite realizar videollamadas, desde y hacia cualquier PC o dispositivo celular (en este último caso, se deberá descargar la aplicación **Hangouts Meet.** 

A continuación se detallan las instrucciones de conexión desde una PC o notebook.

#### Creación de una videoconferencia en Google Meet

- 1) Iniciar sesión en **Gmail** con la cuenta institucional, <u>nombre.apellido@um.edu.ar</u>,
- 2) En la parte superior derecha, hacer clic en el listado de aplicaciones (9 puntitos) y seleccionar *Meet* del listado emergente:

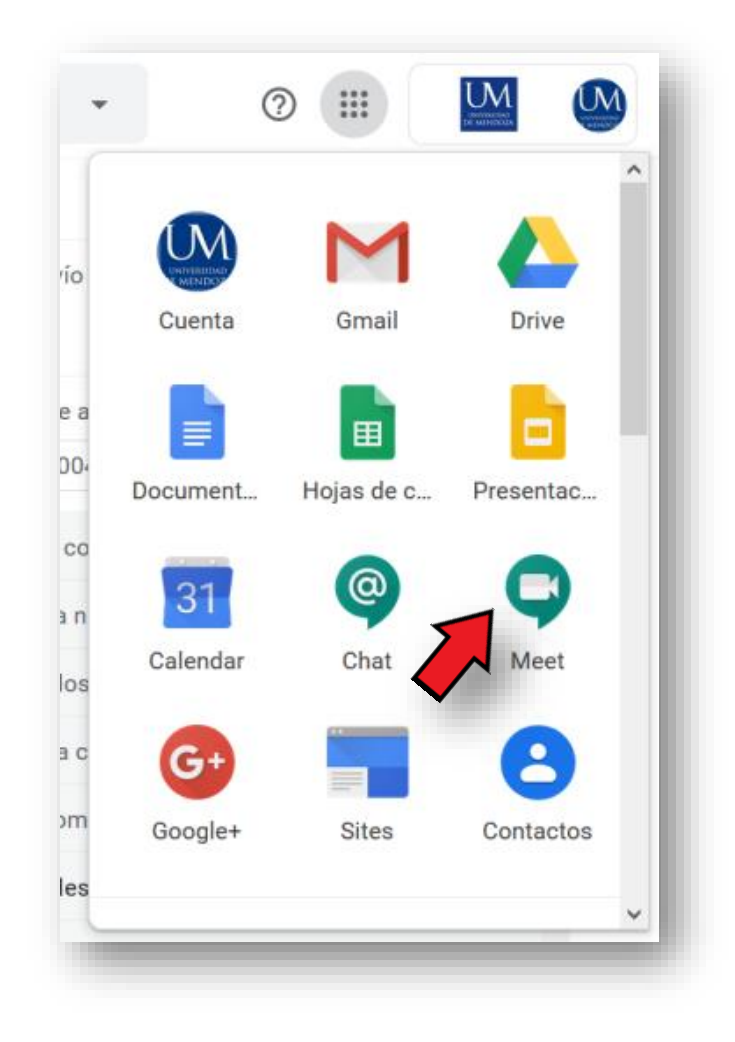

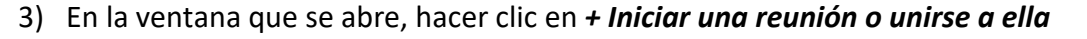

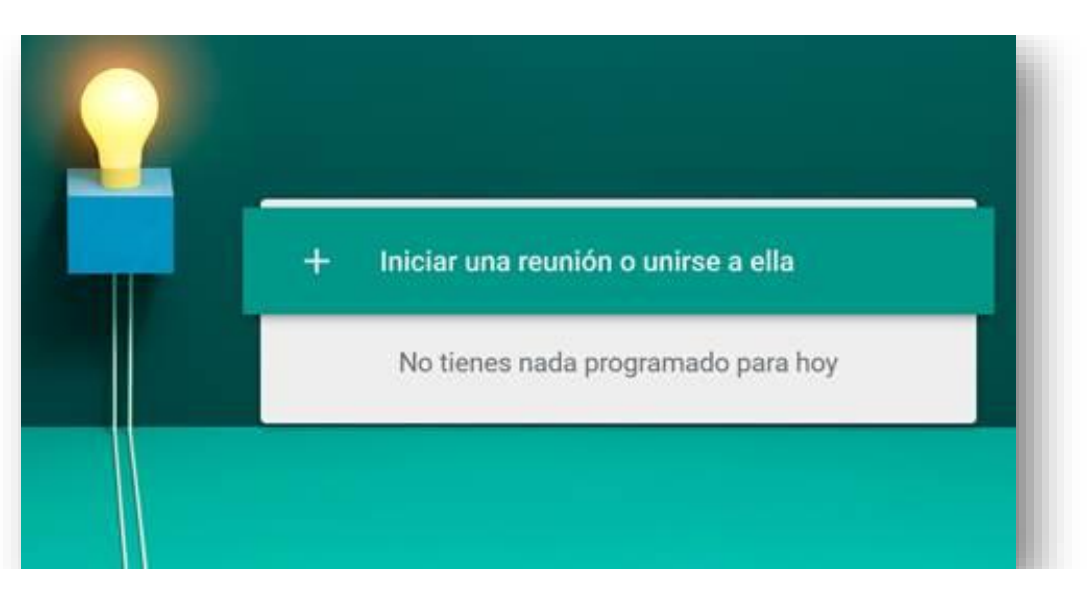

4) Colocar el nombre de la reunión y hacer clic en Continuar

| 2  | Iniciar una reunión o unirse a ella $	imes$                                                                            |        |
|----|----------------------------------------------------------------------------------------------------|--------|
| E  | Introduce el apodo o código de la reunión. Si quieres iniciar una reunión, escribe un apodo o deja el campo en blanco. | _      |
| E. | Prueba                                                                                                    | na reu |
|    |                                                                                                    | ies na |
|    | CONTINUAR                                                                                                    |        |
|    |                                                                                                    |        |

A second second as the difference of a second second second second second second second second second second se

5) Hacer clic en estos avisos para permitir el uso de la cámara y el micrófono. En el caso de utilizar elementos externos como una webcam o auriculares con micrófono, se deben seleccionar en este punto y *Permitir* su uso:

| Ŷ | ¿Permitirá que <b>meet.go</b> c<br><u>M</u> icrófono a compartir:<br><u>Microphone Array (Realt</u><br><u>Recordar esta decisió</u> | sgle.com use el micrófono?<br>ek Audio) ~                                                                                                    | fabric |
|---|----------------------------------------------------------------------------------------------------|----------------------------------------------------------------------------------------------------|--------|
|   | <u>P</u> ermitir                                                                                                    | No permitir                                                                                                    |        |
|   |                                                                                                    | La cámara se está iniciando                                                                                                    |        |
|   |                                                                                                    |                                                                                                    |        |
|   |                                                                                                    | prueba                                                                                                    |        |
|   |                                                                                                    | Aún no ha llegado nadie                                                                                                    |        |
|   |                                                                                                    | UNIRTE A LA REUNIÓN                                                                                                    |        |
|   | E                                                                                                    | ZESTÁS en una sala de conferencias?                                                                                                    |        |
| _ |                                                                                                    |                                                                                                    |        |
|   |                                                                                                    |                                                                                                    | ~ M    |
|   | ¿Permitirá que <b>meet.</b><br>Cámara a compartir:<br>User Facing Right                                                             | google.com use la cámara?                                                                                                    | ~ H)   |
|   | ¿Permitirá que <b>meet.</b><br>Cámara a compartir:<br>User Facing Right<br>☐ Recordar esta dec<br><u>Permitir</u>                   | google.com use la cámara?<br>isión                                                                                                    | fi     |
|   | ¿Permitirá que <b>meet.</b><br>Cámara a compartir:<br>User Facing Right<br>☐ Recordar esta dec<br><u>Permitir</u>                   | google.com use la cámara?                                                                                                    | т н    |
|   | i (Permitirá que meet.<br>Cámara a compartir:<br>User Facing Right<br>☐ Recordar esta dec<br>Permitir                               | google.com use la cámara?<br>isión<br>No permitir<br>La cámara se está iniciando                                                                                                    | fi     |
|   | ¿Permitirá que <b>meet.</b><br>Cámara a compartir:<br>User Facing Right<br>☐ Recordar esta dec<br><u>Permitir</u>                   | google.com use la cámara?<br>isión<br>No permitir<br>La cámara se está iniciando                                                                                                    | fi     |
|   | ¿Permitirá que meet.<br>Cámara a compartir:<br>User Facing Right<br>☐ Recordar esta dec<br><u>Permitir</u>                          | google.com use la cámara?<br>isión<br>No permitir<br>La cámara se está iniciando<br>K<br>Drueba                                                                                                    | f      |
|   | ¿Permitirá que meet.<br>Cámara a compartir:<br>User Facing Right<br>☐ Recordar esta dec<br>Permitir                                 | google.com use la cámara?<br>isión<br>No permitir<br>La cámara se está iniciando<br>Se prueba<br>Aún no ha llegado nadie                                                                                                    | fi     |
|   | i (Permitirá que meet.<br>Cámara a compartir:<br>User Facing Right<br>☐ Recordar esta dec<br>Permitir                               | google.com use la cámara?<br>isión<br>No permitir<br>La cámara se está iniciando<br>No permitir<br>La cámara se está iniciando<br>No permitir<br>La cámara se está iniciando<br>No permitir<br>La cámara se está iniciando<br>No permitir | f      |

6) Hacer clic en la opción UNIRTE A LA REUNIÓN:

| prueba                                                          |  |
|-----------------------------------------------------------------|--|
| Aún no ha llegado nadie                                         |  |
| UNIRTE A LA REUNIÓN                                             |  |
| ر Estás en una sala de conferencias?<br>PRESENTAR EN LA REUNIÓN |  |

7) En la pantalla que aparece a continuación se pueden copiar los datos de acceso a la reunión haciendo clic en *Copiar datos de acceso:* 

| Añadir a otros usuarios                                  | ×                        |
|----------------------------------------------------------|--------------------------|
| prueba                                                   |                          |
| Apodo de la reunión (solo se puede usar en um.edu.ar)    |                          |
| Comparte esta información con las personas que quieras c | que asistan a la reunión |
| https://meet.google.com/oyu-zuva-zqj                     |                          |
| Acceso telefónico: (US) +1 443-606-2211 PIN: 769 355 11  | 0#                       |
|                                                          |                          |

8) Estos datos luego se pueden enviar por mail o WhatsApp. Las personas que los reciban se podrán unir a la reunión desde sus computadoras o celulares (deben tener instalada la app Hangouts Meet). Se puede solo el link, sin incluir los datos de "Acceso telefónico".

## Grabación de llamadas

Para activar esta funcionalidad, se debe hacer clic en los 3 puntos de opciones (abajo a la derecha) y seleccionar **Grabar la reunión**. Esta grabación se almacenará en el Drive de casa usuario:

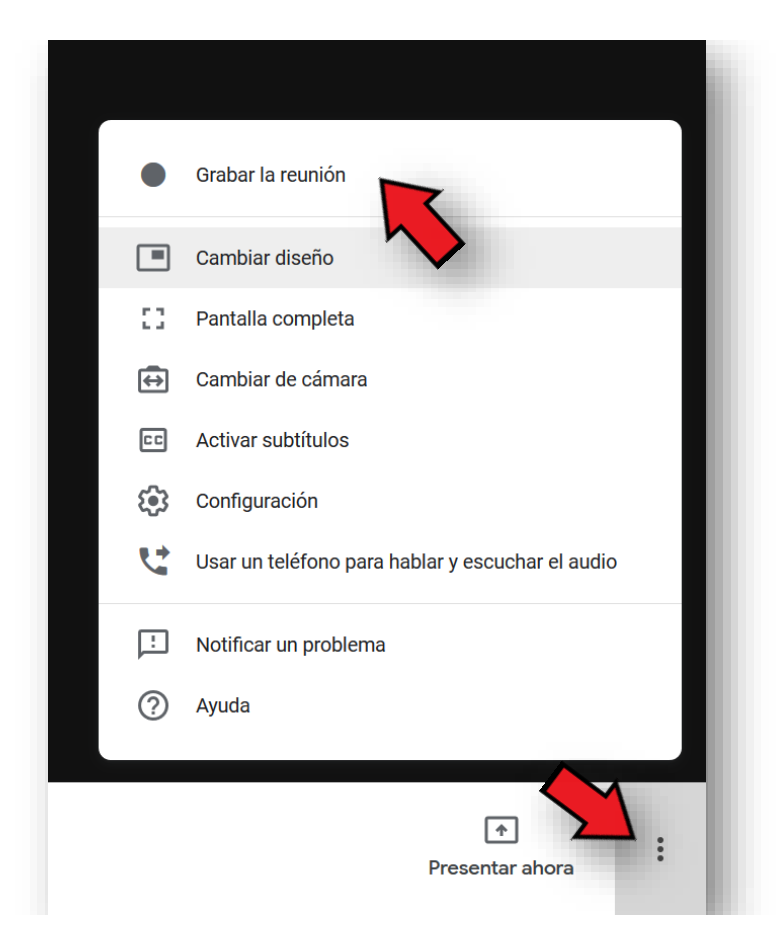

Una vez concluida la reunión, recibirán un mail en las cuentas **@um.edu.ar** informando que la grabación fue guardada en el Drive personal, con un link de acceso.

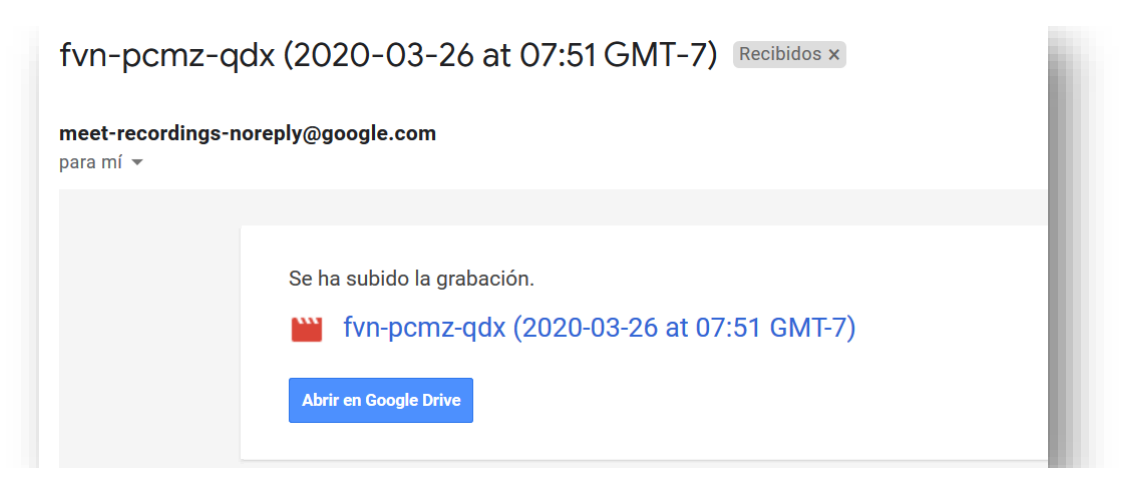

#### **Compartir pantalla**

Una vez iniciada la reunión, también es posible **compartir la pantalla** de la misma con el resto de los participantes. Esto les permitirá mostrar contenido de una presentación o imagen, donde podrán utilizar el mouse como puntero. Para esto deben iniciar la Meet y seleccionar **Presentar ahora**, en la barra inferior de opciones.

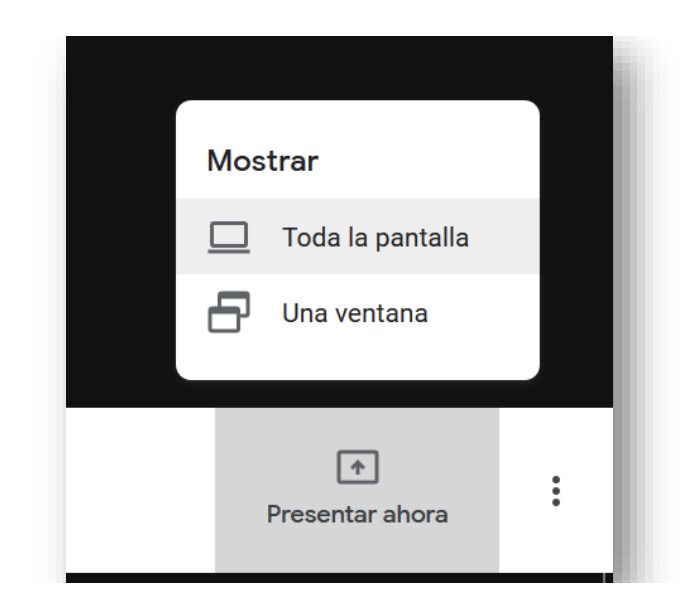

Deberán elegir si quieren compartir la pantalla completa o bien una sola de las ventanas que tienen abiertas:

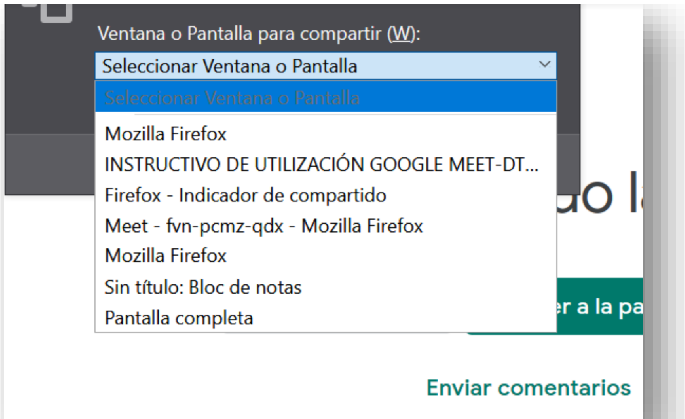

## Agendar reuniones de Google Meet

A veces, por cuestiones de ordenamiento y seguridad es conveniente agendar las reuniones en el Calendario de Google. De esta forma obtenemos 2 beneficios

- Generamos el link de la Videoconferencia con tiempo y lo podemos enviar a todos los estudiantes del curso,
- Nos aseguramos que no ingresen personas ajenas a la Comunidad UM, es decir sin una dirección de mail **@um.edu.ar.**

Pasos para el agendamiento de una reunión

1) Habiendo iniciado sesión en el Correo Institucional, hacer clic en la opción de aplicaciones (9 puntitos) y elegir *Calendario*:

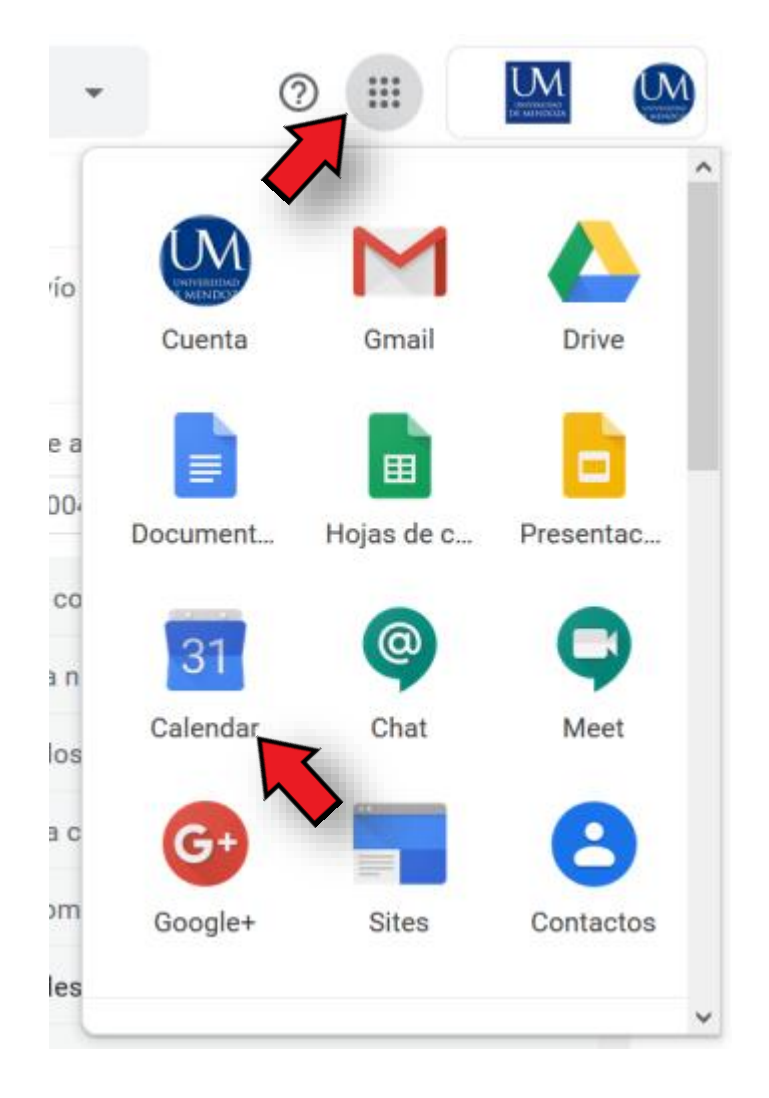

#### 2) Nos aparecerá el calendario en pantalla completa:

| ≡ 20 Calendario                                                                                                    | Hoy < >   | Abril 2020                     |           |              | Q (?) \$ | } Mes -  | ## <u>LM</u> |
|----------------------------------------------------------------------------------------------------|-----------|--------------------------------|-----------|--------------|----------|----------|--------------|
| Abril 2020         < > ^           D         L         M         X         J         V         S                                                                                                    | DOM<br>29 | LUN<br>30<br>6:30pm Reunión De | MAR<br>31 | MIÉ<br>1 abr | JUE<br>2 | VIE<br>3 | SÁB<br>4     |
| 20         20         21         1         2         3         4           5         6         7         8         9         10         11           12         13         14         15         16         17         18           19         20         21         22         23         24         25           26         27         28         29         30         1         2 | 5         | 6                              | 7         | 8            | 9        | 10       | 11           |
| 3 4 5 6 7 8 9<br>Reunirse con<br>Buscar personas                                                                                                    | 12        | 13                             | 14        | 15           | 16       | 17       | 18           |
| Mis calendarios   Fabricio Affar  CERTIFICADOS DIGITALE                                                                                                    | 19        | 20                             | 21        | 22           | 23       | 24       | 25           |
| Recordatorios                                                                                                    | 26        | 27                             | 28        | 29           | 30       | 1 may    | 2            |

 Al hacer clic en el día deseado, nos aparecerán las opciones de agendamiento. Debemos hacer clic en *Más opciones*:

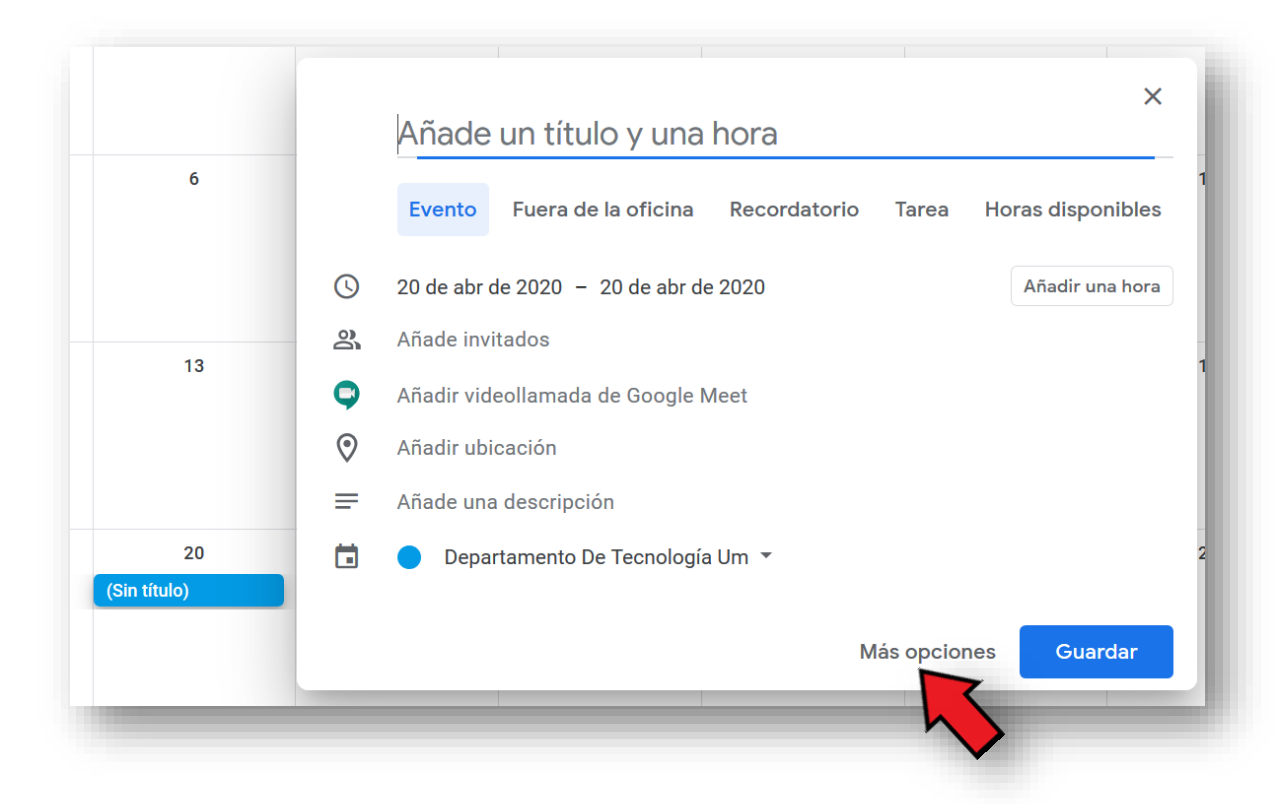

- 4) En la siguiente pantalla debemos colocar:
  - Nombre de la reunión,
  - Hacer clic en Agregar videoconferencia

| ×       | Matemática II                                                                         | Guardar                                                                                                    | *** |
|---------|---------------------------------------------------------------------------------------|----------------------------------------------------------------------------------------------------|-----|
|         | 20 abr 2020 a 20 abr 2020                                                             |                                                                                                    | - 1 |
|         | Detalles del evento Buscar un horario                                                 | Invitados                                                                                                    |     |
| $\odot$ | Agregar ubicación                                                                     | Agregar invitados                                                                                            | - 8 |
| ₽       | Agregar videoconferencia 👻                                                            | Permisos de los invitados                                                                                    |     |
| ₽<br>₽  | Ar potificación<br>poricio Affar * • •<br>Disponible * Visibilidad predeterminada * 3 | <ul> <li>Modificar el evento</li> <li>Invitar a otras personas</li> <li>Ver la lista de invitados</li> </ul> |     |
| -       | B I U i ≡ i G⊃ X     Agregar descripción                                              |                                                                                                    |     |

5) Posteriormente nos aparecerá la opción Hangouts Meet. Debemos elegir a continuación el horario en la opción *Buscar un horario*:

| × | Matemática II                                                                                       |   | Guardar                                                                   |     |
|---|----------------------------------------------------------------------------------------------------|---|---------------------------------------------------------------------------|-----|
|   | 20 abr 2020 a 20 abr 2020                                                                           |   |                                                                           | - 1 |
|   | ✓ Todo el día No se repite ▼                                                                        |   |                                                                           | - 1 |
|   | Detailes del evento Buscar un hora                                                                  |   | Invitados                                                                 | - 8 |
| 0 | Agregar ubicación                                                                                   | ^ | Agregar invitados                                                         | - 1 |
| • | Hangouts Meet 👻 🗙                                                                                   |   | Permisos de los invitados                                                 | - 1 |
|   | dinke a la reunión de Hangouts Meet<br>meet.google.com/wpr-nufr-gxt - Hasta 250 participantes 🕥 🗸 🗸 |   | <ul> <li>Modificar el evento</li> <li>Invitar a otras personas</li> </ul> | - 1 |
| ¢ | Agregar notificación                                                                                |   | Ver la lista de invitados                                                 | - 1 |
| Ö | Fabricio Affar 🝷 🛑 👻                                                                                |   |                                                                           |     |
| ĉ | Disponible * Visibilidad predeterminada * ⊘                                                         |   |                                                                           | - 1 |
| = |                                                                                                    |   |                                                                           | - 1 |
|   | Agregar descripción                                                                                 |   |                                                                           | - 8 |
|   |                                                                                                    | ÷ |                                                                           | _   |

6) Elegimos el horario en las franjas horarias en la parte inferior de la pantalla y luego lo podemos ajustar en la parte superior, donde tenemos los horarios de inicio y finalización de la videoconferencia:

| ×              | Matemática II Guardar                                                               |     |
|----------------|-------------------------------------------------------------------------------------|-----|
|                | 22 abr 2020 10:00am a 11:00am 22 abr 2020 Zona horaria                              | - 1 |
|                | Detalles del evento Buscar un horario                                               | - 1 |
|                | Hoy < > Miércoles, 22 abril 2020 Día • Todos los invitados • ⑦ Agregar invitados    | _   |
| GMT-03         | MIÉ     Permisos de los invitados       22     Modificar el evento                  | - 1 |
| 9 AM           | <ul> <li>▲ Invitar a otras personas</li> <li>✓ Ver la lista de invitados</li> </ul> | - 1 |
| 10 AM<br>11 AM |                                                                                     | - 1 |
| 12 PM          |                                                                                     | - 1 |
| 1 PM           |                                                                                     | _   |

7) Finalmente debemos agregar los invitados a la videoconferencia, es decir, los alumnos. Para esto lo que debemos hacer es descargar las listas de alumnos de las cátedras desde el sitio de Cátedras Virtuales en formato Excel y luego copiar la lista de correos (siempre @alumno.um.edu.ar) y pegarla en el campo Agregar invitados. En el siguiente ejemplo se copian 3 direcciones de correo desde Excel y se pegan en el campo mencionado:

| Е | F                   | G |   |
|---|---------------------|---|---|
|   |                     |   |   |
|   |                     |   |   |
|   | alumna 1 Qum adu ar |   | ł |
|   | alumno1@um.edu.ar   |   | ł |
|   | alumno3@um.edu.ar   |   | l |
|   |                     |   | l |
|   |                     |   |   |
|   |                     |   |   |
|   |                     |   |   |

| m.e          | du.ar alumno2@um.edu.ar alumno3@um.edu.ar |
|--------------|-------------------------------------------|
|              |                                           |
| <b>erm</b>   | isos de invitados                         |
|              | Editar el evento                          |
| $\checkmark$ | Invitar a otros                           |
| $\checkmark$ | Ver la lista de invitados                 |

8) En este caso debemos destildar las opciones *Invitar a otras personas* y *Ver la lista de invitados* y al presionar la tecla **Enter** las direcciones quedarán automáticamente cargadas:

| Invit | ados                               |
|-------|------------------------------------|
| Aña   | ade invitados                      |
| M     | <b>dt@um.edu.ar</b><br>Organizador |
| •     | Alumno 1 *                         |
| •     | Alumno 2 *                         |
|       | Alumno 3 *                         |
| * No  | se puede mostrar el calendario ?   |
| Perm  | nisos de invitados                 |
|       | Editar el evento                   |
|       | Invitar a otros                    |
|       | Ver la lista de invitados          |
|       |                                    |

9) Finalmente, el último paso es hacer clic en *Guardar* el evento agendado y el sistema les dará la posibilidad de **Enviar** las invitaciones a los participantes agregados.

| × | Matemática II                               | Guardar                                                                                      |  |
|---|---------------------------------------------|----------------------------------------------------------------------------------------------|--|
|   | V Todo el día No se repite *                |                                                                                              |  |
|   | Detailes del evento Encontrar un hueco      | Invitados                                                                                    |  |
| 0 | Añade una ubicación                         | Añade invitados                                                                              |  |
| • | Añadir videollamada de Google Meet 🔹        |                                                                                              |  |
| ¢ | Añadir una notificación                     | ¿Enviar invitaciones por correo electronico a los<br>invitados que utilizan Google Calendar? |  |
|   | Departamento De Tecnología Um 🝷 🔵 🍷         | Cerrar No enviar                                                                             |  |
| ĉ | Disponible * Visibilidad predeterminada * 🕥 | * No se puede mostrar el calendo                                                             |  |
| = |                                             | Permisos de invitados                                                                        |  |
|   | Añade una descripción                       | Editar el evento                                                                             |  |
|   |                                             | Invitar a otros                                                                              |  |
|   |                                             | Ver la lista de invitados                                                                    |  |
|   |                                             |                                                                                              |  |
|   |                                             |                                                                                              |  |

Una vez iniciada la videoconferencia, los alumnos que ingresen a la misma a través de sus cuentas @alumno.um.edu.ar se unirán automáticamente a la sesión. En el caso que alguna persona ajena a la UM (es decir que no utilice una cuenta de mail institucional) se trate de unir a la reunión, el organizador recibirá un aviso como el siguiente. En ese caso debe **Denegar la participación**.

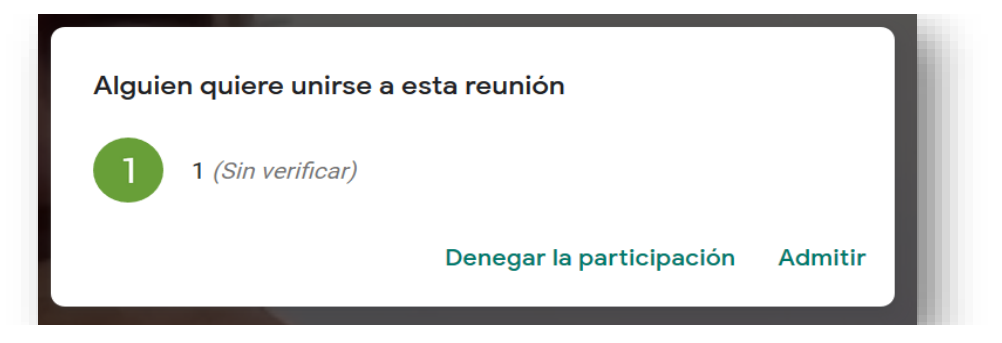

#### Video utilización Google Calendar

Se adjunta un video mostrando los pasos del agendamiento de reuniones. Para poder visualizarlo, debe ingresar en Gmail con una cuenta de correo de la UM.

https://drive.google.com/file/d/1k91RG08y1I7NWvFbmK3SgulVb9Z9yykg/view?usp=sharing